## **Peer Review**

Every day you are in a TRA seat you will receive a message from the QIC Sender with a link to a study and a message stating PEER REVIEW.

| Chat Window for Annamarie Thornton                                                                                                    |                            |  |  |  |
|----------------------------------------------------------------------------------------------------|----------------------------|--|--|--|
| 🗩 QICSender@tra 🤇                                                                                                    | ×                          |  |  |  |
| Email: Location: Phone:                                                                                                    |                            |  |  |  |
| [13:20:41] QIC Sender has asked you to look at: <u>TRATEST, ANNAMARIE, accession# 2626698</u><br>[13:20:45] <qic sender=""> PEER REVIEW<br/>QIC Sender has stopped typing</qic> |                            |  |  |  |
| Ask for phone #                                                                                                    | Send link to current study |  |  |  |
|                                                                                                    |                            |  |  |  |

Click on the link to open the patient. Go to the patient history tab.

Scroll down past the report so you see the Peer Review box and click on the New button under Peer Review-

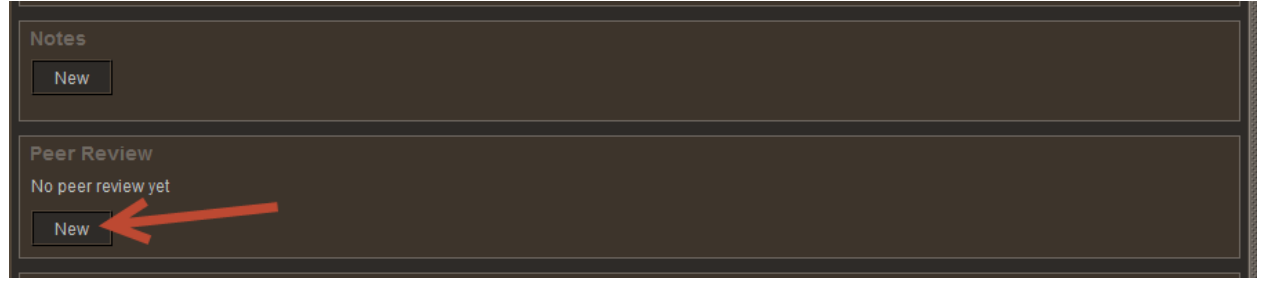

Review the case and select a score. If any action is taken at that time, select the action take and put a comment in-

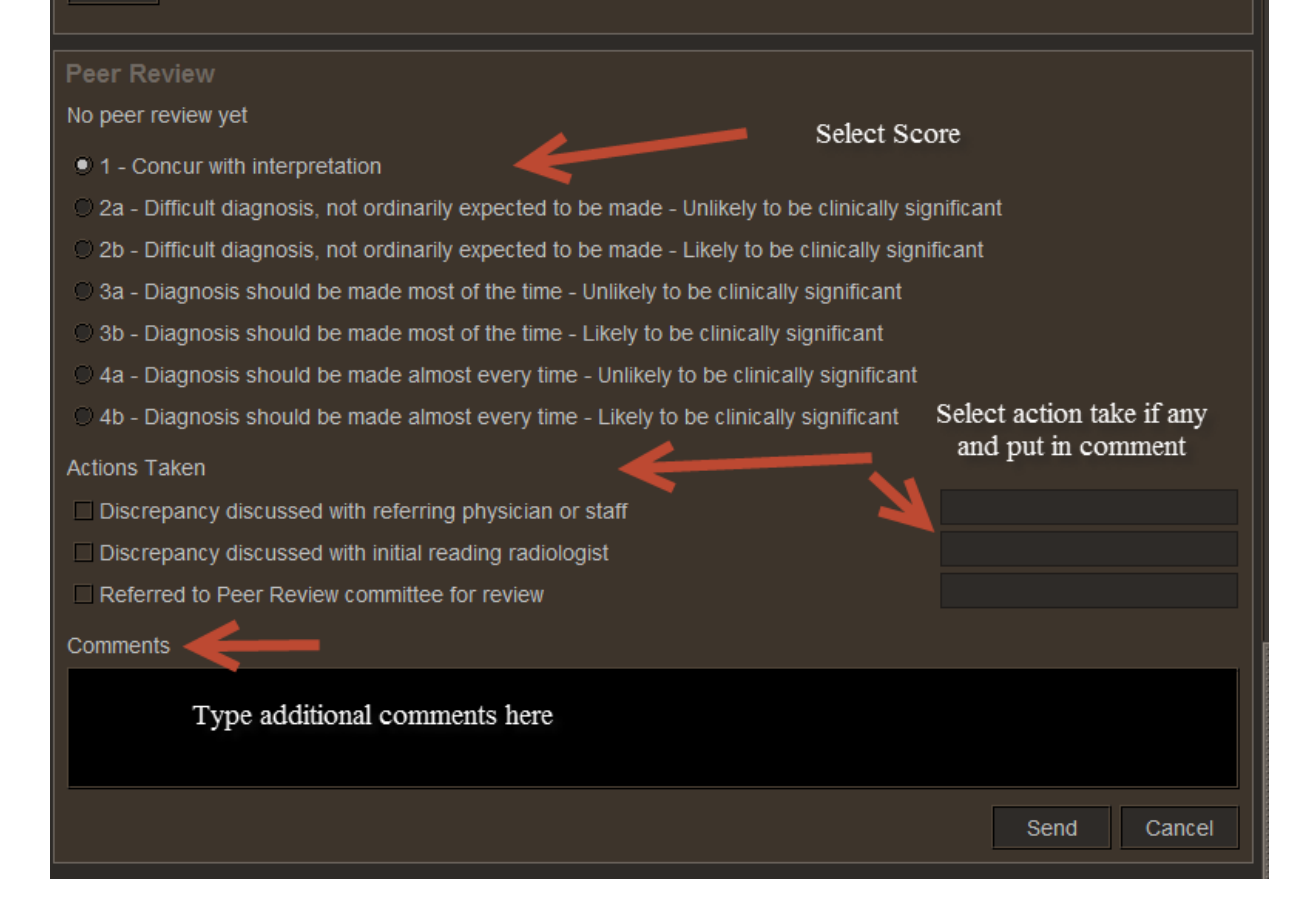

## Click send when finished-

| No peer review yet                                                                                     |                      |  |  |  |
|----------------------------------------------------------------------------------------------------|----------------------|--|--|--|
| ◯ 1 - Concur with interpretation                                                                       |                      |  |  |  |
| ○ 2a - Difficult diagnosis, not ordinarily expected to be made - Unlikely to be clinically significant |                      |  |  |  |
| • 2b - Difficult diagnosis, not ordinarily expected to be made - Likely to be clinically significant   |                      |  |  |  |
| $\odot$ 3a - Diagnosis should be made most of the time - Unlikely to be clinically significant         |                      |  |  |  |
| $\odot$ 3b - Diagnosis should be made most of the time - Likely to be clinically significant           |                      |  |  |  |
| $\odot$ 4a - Diagnosis should be made almost every time - Unlikely to be clinically significant        |                      |  |  |  |
| $\bigcirc$ 4b - Diagnosis should be made almost every time - Likely to be clinically significant       |                      |  |  |  |
| Actions Taken                                                                                          |                      |  |  |  |
| □ Discrepancy discussed with referring physician or staff                                              |                      |  |  |  |
| Discrepancy discussed with initial reading radiologist                                                 | Discussed with Dr. A |  |  |  |
| Referred to Peer Review committee for review                                                           |                      |  |  |  |
| Comments                                                                                               |                      |  |  |  |
| Test Comment                                                                                           |                      |  |  |  |
|                                                                                                    |                      |  |  |  |
|                                                                                                    |                      |  |  |  |
| Click send when finished                                                                               | Send Cancel          |  |  |  |

Once a case is Peer Reviewed you will see this statement in the Peer Review box.

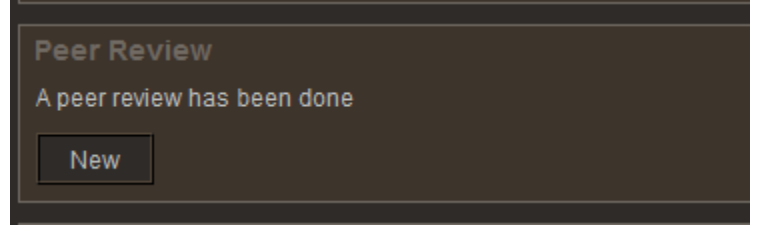